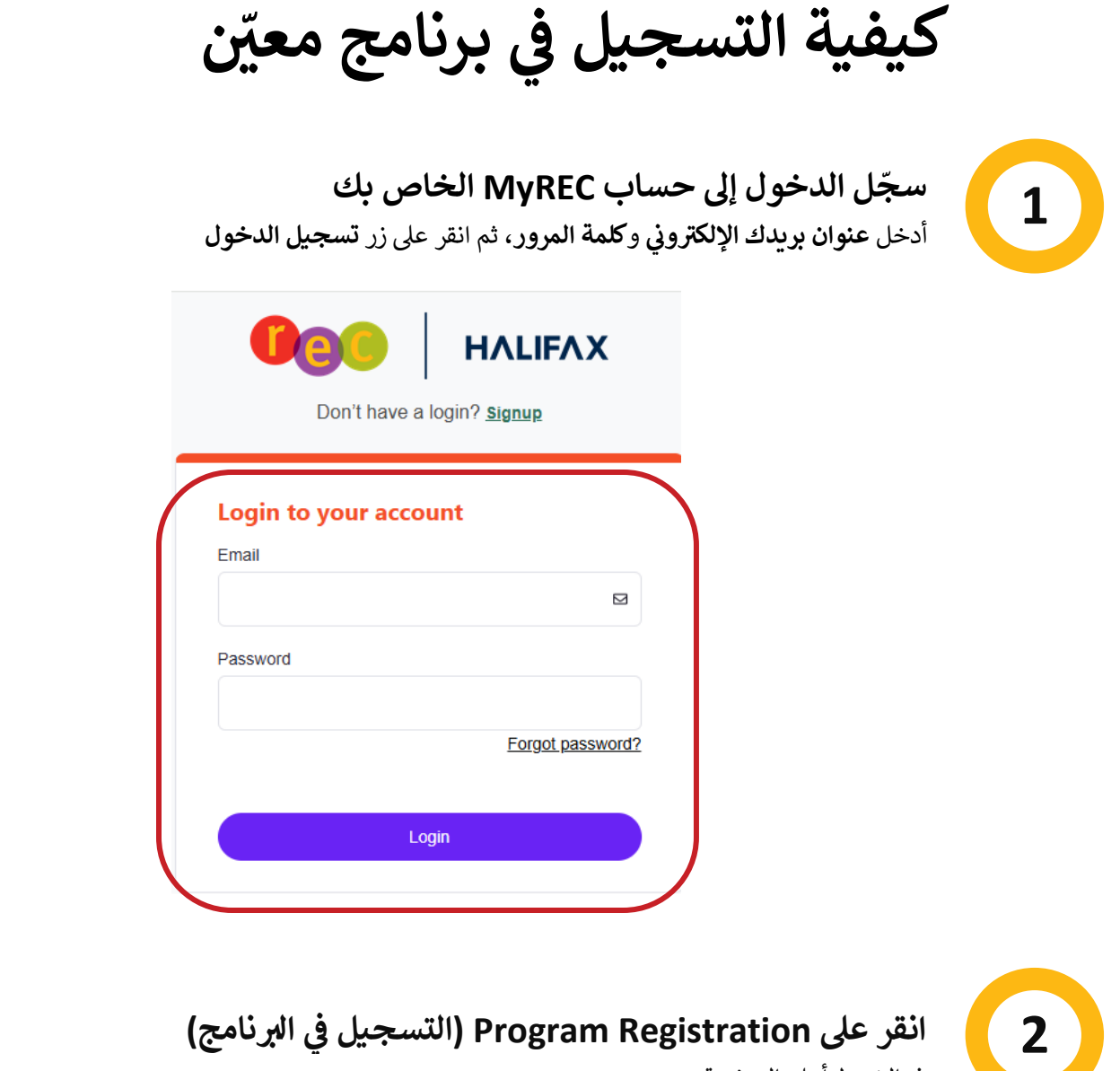

في المثريط أعلى الصفحة.

| My Info                                                                                        | Program Registration | Orop-In Booking | Rental Terms 🔻 | Rent a Facility |  |
|------------------------------------------------------------------------------------------------|----------------------|-----------------|----------------|-----------------|--|
| Family Member Detail                                                                           |                      |                 |                |                 |  |
| Edit         Manage Login         Add Family Member         Invoices         Account Statement |                      |                 |                |                 |  |
| Finn Finnaroo                                                                                  |                      |                 |                |                 |  |

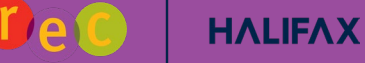

## اختر نشاطًا

3

الأنشطة <u>ذات الروابط</u> متاحة للتسجيل. انقر على **الروابط لمعرفة المزيد عن كل نشاط**.

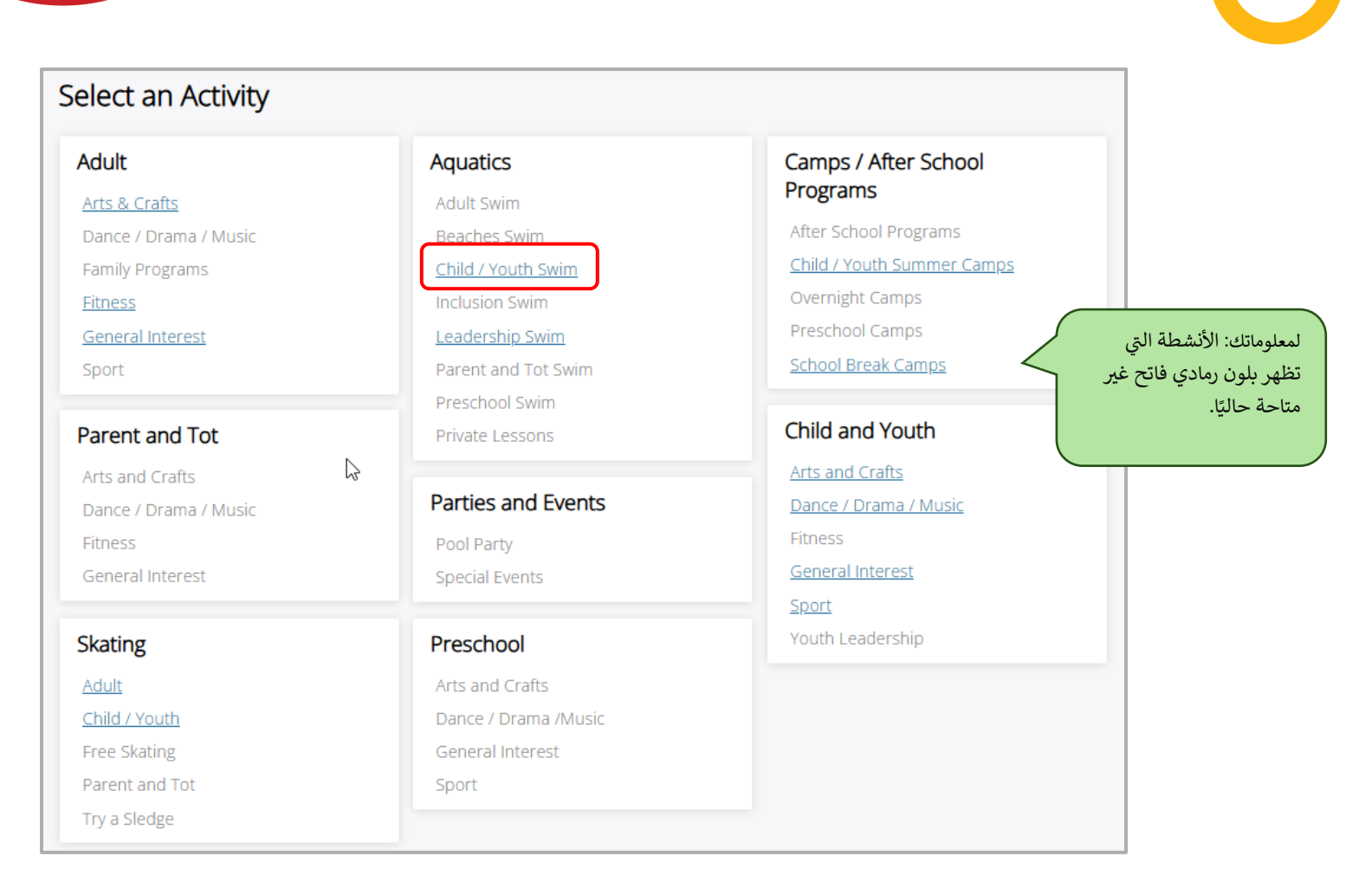

انقر على "Show" لعرض معلومات إضافية حول النشاط وللتسجيل

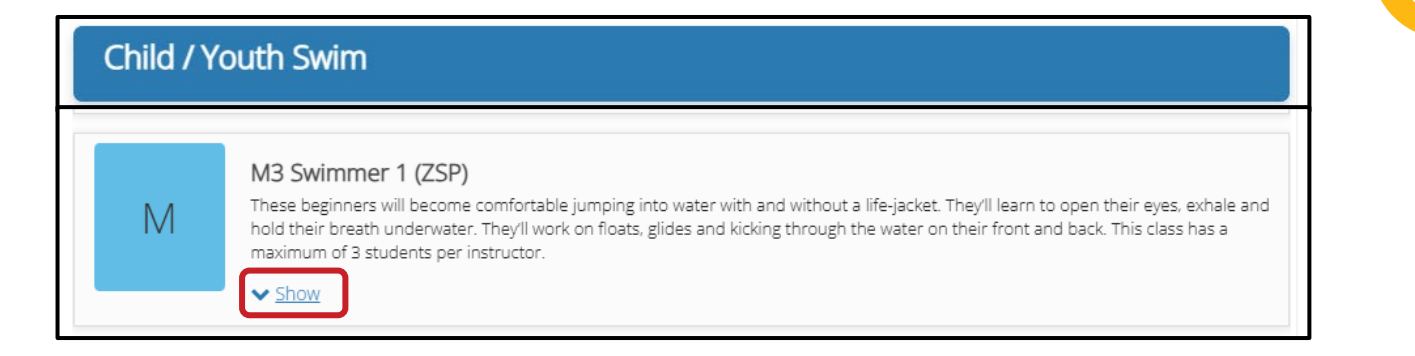

4

## انقر على الزر الأزرق "Book Now" (احجز الآن) للتسجيل!

بعد اختيارك للبرنامج الذي ترغب في التسجيل فيه، انقر على الزر الأزرق Book Now (احجز الآن).

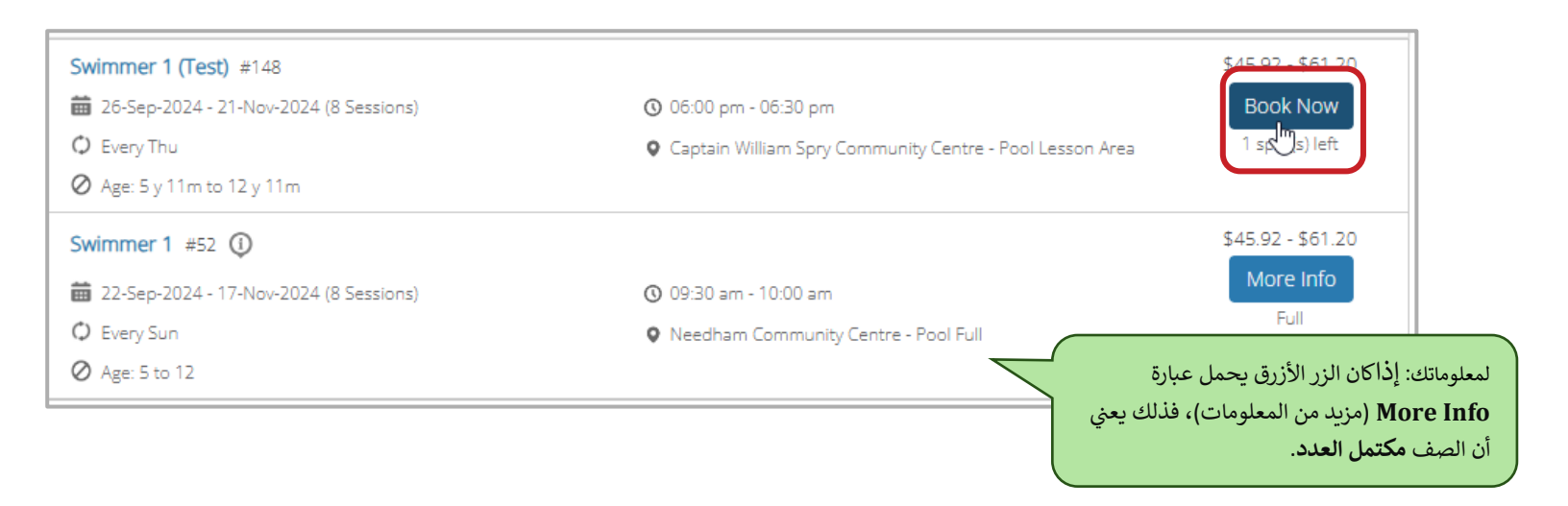

تأكّد من تفاصيل البرنامج وانقر على زر Book Now (احجز الآن)

تحقق مرة أخرى من أن هذا هو البرنامج الذي ترغب في التسجيل فيه. هل الموقع صحيح؟ ماذا عن يوم الأسوع؟ هل التوقيت صحيح؟ هل الرسوم صحيحة؟ إذا كانت الإجابة نعم، **انقر** على الزر الأزرق Book Now (احجز الآن).

|                                                  | My Info      | Program Registration | Orop-In Boo       | king 🛛 🚺 Rental Terms 🔹 | Rent a Facility        |          |
|--------------------------------------------------|--------------|----------------------|-------------------|-------------------------|------------------------|----------|
| Swimmer 1 (Test)                                 |              |                      |                   | Registration            | ends on 31-Dec-2024 at | BOOK NOW |
| Fees (Late registration will receive prorated fe | es)          |                      |                   | About this Course       | e                      |          |
| HRM CH/Y Swim Lesson 25/26                       |              | <del>\$61.20</del>   | \$22.95<br>No Tax | Captain William Spry    | / Community Centre     |          |
| HRM CH/Y Swim Lesson EMP 25/26                   |              | <del>\$45.92</del>   | \$17.22           | Course ID               |                        |          |
|                                                  |              |                      | No Tax            | Restrictions            |                        |          |
| Course Dates                                     |              |                      |                   | Age Restriction         |                        | 5 y      |
| 3 sessions                                       |              |                      | Every Thu         |                         |                        |          |
| 07-Nov-2024 06:00 PM                             | 1 - 06:30 PM | F                    | ool Lesson Area   |                         |                        |          |
| 14-Nov-2024 06:00 PM                             | 1 - 06:30 PM | P                    | ool Lesson Area   |                         |                        |          |
| 21-Nov-2024 06:00 PM                             | - 06:30 PM   | P                    | ool Lesson Area   |                         |                        |          |

5

6

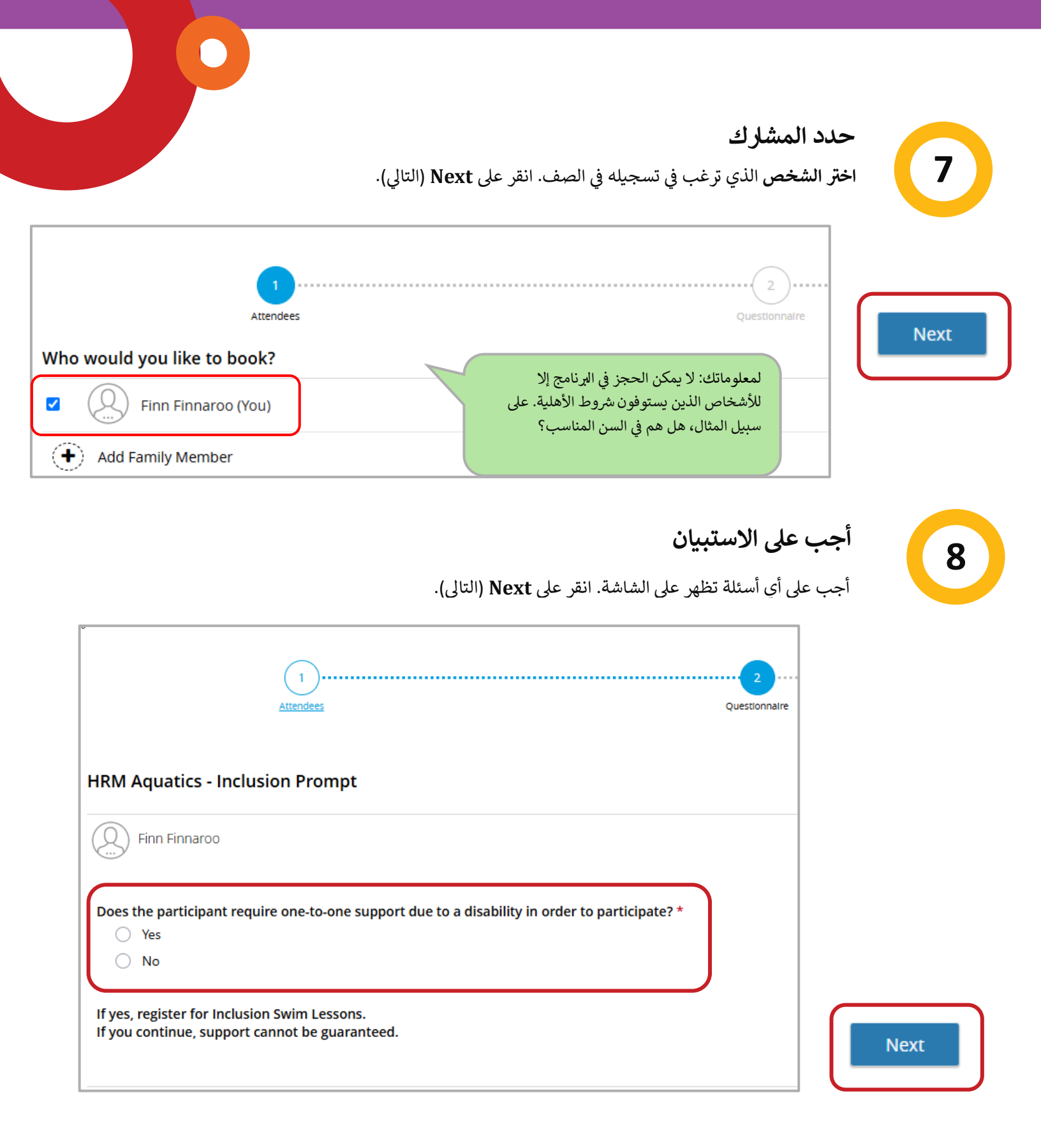

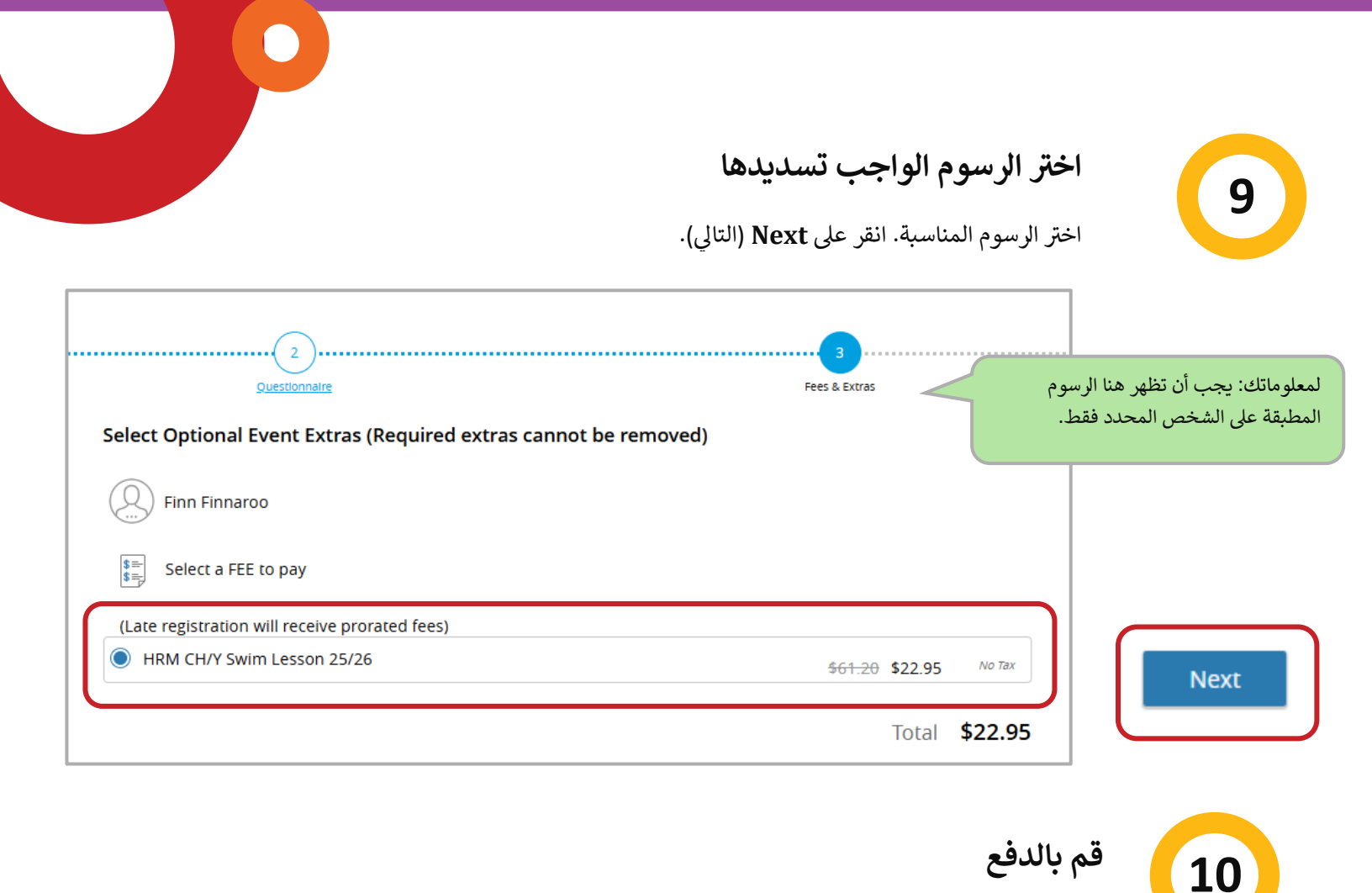

| Payment Method                                                                                                 | Order Summary                                         |           |  |
|----------------------------------------------------------------------------------------------------|-------------------------------------------------------|-----------|--|
| Your credit cards                                                                                              | Clear Cart                                            |           |  |
| ● 🕞 Add a new Card                                                                                             | Swimmer 1 (Test)<br>Finn Finnaroo<br>00000148         | \$22.95 > |  |
| Name on Card                                                                                                   | 07-Nov-2024 - 21-Nov-<br>2024, 06:00 PM - 06:30<br>PM |           |  |
| Card number                                                                                                    |                                                       |           |  |
| Expiry month   Expiry Year                                                                                     | Total                                                 | \$22.95   |  |
|                                                                                                    | Gift Card or Promo Code                               | Apply     |  |
| Address (Street)                                                                                               |                                                       |           |  |
| City                                                                                                    |                                                       |           |  |
| Country   State/Province   Zip/Postal Code                                                                     |                                                       |           |  |
| Remember this card<br>Securely save your credit card info to make your future transactions quick and seamless. |                                                       |           |  |

## تأكيد التسجيل

يجب أن تتلقى تأكيد التسجيل الذي سيتضمن تفاصيل حول البرنامج الذي قمت بالتسجيل فيه واسم المشارك. سيكون لديك أيضًا خيار Print Registration Confirmation (طباعة تأكيد التسجيل) أو Print Receipt (طباعة الإيصال) أو Event (حجز فعالية أخرى)

| k                                                                                                  | Thank you! |                                                                                          |
|----------------------------------------------------------------------------------------------------|------------|------------------------------------------------------------------------------------------|
| Swimmer 1 (Test)<br>Every Tru, 07-Nov-2024 - 21-Nov-2024 from 06:00 PM - 06:30 PM<br>Finn Finnaroo |            | Add to calendar                                                                          |
|                                                                                                    |            | The receipt and registration confirmation has been sent to Finn Finnaroo@sharklasers.com |

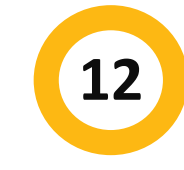

11

تهانينا! أنت الآن مسجّل

نأمل أن تستمتع ببر نامجك!

إن كنت بحاجة إلى مساعدة إضافية، يمكنك دائمًا الاتصال بنا على خط الهاتف الخاص بخدمات الترفيه على الرقم 6666-490-902 أو زيارة مركز الترفيه المحلى التابع لبلديتك.